# Logging into MTBS Parent Portal

### Set up your password and log in to see information about your son at MTBS

## Activating your account

1. In your browser, go to the Parent Portal address.

### http://mtbs.fireflycloud.net/

2. Select Logging in for the first time? Activate your account.

# Destent Testest for stand. Destent Testest for stand. Destent Testest for stand. Destent Destent Destent Destent Destent Destent Destent Destent Destent Destent Destent Destent Destent Destent Destent Destent Destent

3. Enter the email address that MTBS already holds on record for you, then select **Activate account**. An email is sent to you.

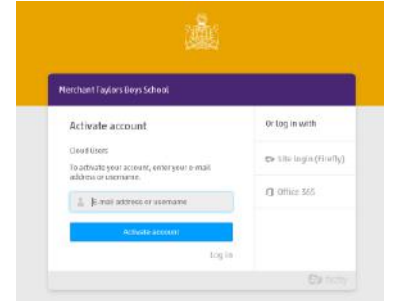

- Check your email inbox. Make sure to check your spam filters if you don't find it anywhere.
- 5. Open the email and select Activate account.

### Hi Paul Parent

To access your new account and set a password, please use link below:

Activate account

- 6. Enter the password of your choice, then confirm it.
- 7. Choose Activate account.

Your account is activated and you're now logged in to the Parent Portal.

# Logging in

1. In your browser, go to the Parent Portal address

http://mtbs.fireflycloud.net/

2. Choose the correct login option:

Enter your credentials directly on the main screen and select **Log in**.

| Merchant Taylors Boys School                     |                       |
|--------------------------------------------------|-----------------------|
| Login using your e-mail address or<br>username   | Or log in with        |
| Cloud Users                                      | 🕒 Site Login (Firefly |
| 🛔 E-mail address or username                     | 🗍 Office 865          |
| Password                                         |                       |
| Log m                                            |                       |
| Forgotten your password?                         |                       |
| Installed in frights First Boys 7 Bellinste ober |                       |

You're now logged in to the Parent Portal.

If you have trouble logging in, please get in touch with our friendly Support team at support@fireflylearning.com.